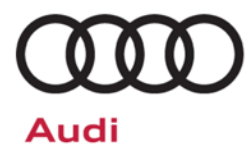

# Safety Recall Code: 19N4

| Subject             | After Run Coolant Pump                                                                                                    |  |
|---------------------|----------------------------------------------------------------------------------------------------|--|
| Release Date        | September 14, 2018                                                                                                    |  |
| Affected Vehicles   | U.S.A.: Certain 2012-2017 MY Audi vehicles with a 2.0L TFSI gasoline engine                                                                                                    |  |
|                     | CANADA: Certain 2013-2017 MY Audi vehicles with a 2.0L TFSI gasoline engine                                                                                                    |  |
|                     | Check Campaigns/Actions screen in Elsa on the day of repair to verify that a VIN qualifies for repair under this action. Elsa is the <u>only</u> valid campaign inquiry & verification source.                                                                                                    |  |
|                     | <ul> <li>Campaign status must show "open."</li> <li>If Elsa shows other open action(s), inform your customer so that the work can also be completed at the same time the vehicle is in the workshop for this campaign.</li> </ul>                                                                                                    |  |
| Problem Description | In certain vehicles with a 2.0L TFSI gasoline engine, the electric (after run) coolant pump may short circuit and/or overheat, potentially leading to a vehicle fire.                                                                                                    |  |
| Corrective Action   | To remove the fire risk due to this defect, disconnect power to the electric (after run) coolant pump.                                                                                                    |  |
|                     | At a later date, Audi will conduct a service action to install a new electric (after run) coolant pump. New pumps should be available by the end of December 2018.                                                                                                    |  |
| Precautions         | Audi recommends parking the vehicle outdoors as a precaution until this repair is completed.                                                                                                    |  |
| Parts Information   | Part availability is expected to remain very limited. It is very critical that each dealership manages the parts that are allocated every week.                                                                                                    |  |
|                     | <ul> <li>Parts allocations are expected to occur twice a week as parts arrive to the parts<br/>distribution centers (PDCs); this may change based upon the shipments of parts<br/>received from the supplier. Because of the twice a week allocations requests for<br/>additional parts will not be accepted.</li> </ul>                                                                           |  |
|                     | • The Parts on Command Upper Order Limits "Allocation Quantity per week" field is being leveraged to identify your dealership's maximum potential weekly allocation quantity (see screen shot below as an example). The actual quantity allocated each week may vary due to the supply of parts arriving to the PDCs. Please utilize the quantity in this field to schedule customers accordingly. |  |
|                     | Division       Drop Ship         Audi       No         Dealer Price       Suggested Retail Price         S546.00       S910.00         Upper Order Limits       Blocks         Yes       Permanent Referral Block         Allocation Quantity       Package UOM         Yes       1         •       Warranty claims will be monitored to ensure each dealership is utilizing their weekly          |  |

 Warranty claims will be monitored to ensure each dealership is utilizing their weekly allocation of parts. If claims are not entered in a timely manner, your dealership's weekly allocations may be lowered.

| Code Visibility        | On or about September 14, 2018, affected vehicles will be listed on the Inventory Vehicle Open Campaign Action report under My Dealership Reports (found on <u>www.accessaudi.com</u> & OMD Web). A list will not be posted for dealers who do not have any affected vehicles.                                                                                                    |
|------------------------|----------------------------------------------------------------------------------------------------|
|                        | On or about September 14, 2018, this campaign code will show open on affected vehicles in Elsa.                                                                                                    |
|                        | On or about September 14, 2018, affected vehicles will be identified with this campaign code in the VIN Lookup tool at <u>www.audiusa.com</u> and on the NHTSA VIN lookup tool at <u>www.safercar.gov</u> .                                                                                                    |
| Owner Notification     | Owner notification will take place in September 2018. Owner letter examples are included in this bulletin for your reference.                                                                                                    |
| Additional Information | Audi will extend warranty coverage for the turbocharger in the vehicles that have the electric (after run) coolant pump disconnected under this recall. Additional information on the warranty extension will be provided at a later date.                                                                                                    |
|                        | Please alert everyone in your dealership about this action, including Sales, Service, Parts and Accounting personnel. Contact Warranty if you have any questions.                                                                                                    |
|                        | IMPORTANT REMINDER ON VEHICLES AFFECTED BY SAFETY & COMPLIANCE RECALLS                                                                                                    |
|                        | <u>New Vehicles in Dealer Inventory:</u> It is a violation of Federal law for a dealer to deliver a new motor vehicle or any new or used item of motor vehicle equipment (including a tire) covered by this notification under a sale or lease until the defect or noncompliance is remedied. By law, dealers must correct, prior to delivery for sale or lease, any vehicle that fails to comply with an applicable Federal Motor Vehicle Safety Standard or that contains a defect relating to motor vehicle safety. |
|                        | <u>Pre-Owned Vehicles in Dealer Inventory:</u> Dealers should not deliver any pre-owned vehicles in their inventory which are involved in a safety or compliance recall until the defect has been remedied.                                                                                                    |
|                        | Dealers must ensure that every affected inventory vehicle has this campaign completed <u>before</u> <u>delivery to consumers</u> .                                                                                                    |

#### **Claim Entry Instructions**

After campaign has been completed, enter claim as soon as possible to help prevent work from being duplicated elsewhere. Attach the Elsa screen print showing action <u>open on the day of repair</u> to the repair order.

If customer refused campaign work:

- ✓ U.S. dealers: Submit the request through Audi Warranty Online under the Campaigns/Update option.
- ✓ <u>Canada dealers:</u> Upload the repair order [signed by customer] to Audi WIN/Operations/Campaign Closure.

| Service Number      | 19N4                                        |                                                |                                                                              |
|---------------------|---------------------------------------------|------------------------------------------------|------------------------------------------------------------------------------|
| Damage Code         | 0099                                        |                                                |                                                                              |
| Parts Vendor Code   | 002                                         |                                                |                                                                              |
| Claim Type          | Sold vehicle: 7 10                          |                                                |                                                                              |
|                     | Unsold vehicle: 7 90                        | )                                              |                                                                              |
| Causal Indicator    | Mark Harness Plug                           | as causal part                                 |                                                                              |
| Vehicle Wash/Loaner | Do not claim wash/lo                        | paner under this act                           | ion                                                                          |
| Criteria I.D.       | 01                                          |                                                |                                                                              |
|                     | Disconnect after run                        | coolant pump and                               | install wiring harness plug.                                                 |
|                     | Labor operation:                            | 1947 37 99                                     | 20 T.U.                                                                      |
|                     | Quantity                                    | Part Number                                    | Description                                                                  |
|                     | 1.00                                        | 06D198619                                      | Harness Plug                                                                 |
|                     | -AND-                                       |                                                |                                                                              |
|                     | Connect battery cha                         | irger.                                         |                                                                              |
|                     | Labor operation:                            | 2706 89 50                                     | 10 T.U.                                                                      |
|                     | -AND-                                       |                                                |                                                                              |
|                     | Connect vehicle diag                        | gnostic tester, upda                           | te engine control module software                                            |
|                     | Labor operation:                            | 2470 25 99                                     | Time stated on diagnostic protocol                                           |
|                     | () NOTE                                     |                                                |                                                                              |
|                     | Operating mode "Fla<br>(Guided Fault Findir | ash" must be used. P<br>ng) could result in no | Performing this software update using "Diagnosis"<br>n-payment of the claim. |
| Criteria I.D.       | 02                                          |                                                |                                                                              |
|                     | Disconnect after run                        | coolant pump and                               | install wiring harness plug.                                                 |
|                     | Labor operation:                            | 1947 37 99                                     | 20 T.U.                                                                      |
|                     | Quantity                                    | Part Number                                    | Description                                                                  |
|                     | 1.00                                        | 06D198619                                      | Harness Plug                                                                 |
|                     |                                             |                                                |                                                                              |

#### NHTSA: 18V229

#### Subject: Safety Recall 19N4 – Electric (After Run) Coolant Pump Certain 2012-2017 Model Year Audi Vehicles with a 2.0L TFSI Gasoline Engine

Dear Audi Owner,

This notice is sent to you in accordance with the National Traffic and Motor Vehicle Safety Act. Audi has decided that a defect, which relates to motor vehicle safety, exists in certain 2012-2017 model year Audi vehicles with a 2.0L TFSI gasoline engine. Our records show that you are the owner of a vehicle affected by this action.

| What is the issue?                                                    | In certain vehicles with a 2.0L TFSI gasoline engine, the electric (after run) coolant pump may short circuit and/or overheat, potentially leading to a vehicle fire.                                                                                                    |
|-----------------------------------------------------------------------|----------------------------------------------------------------------------------------------------|
| Two (2) repair visits will be needed to fix                           | Because new coolant pumps are not available yet, Audi will perform two vehicle repairs to address the issue, as follows:                                                                                                    |
| your vehicle                                                          | Repair #1: Safety Recall 19N4 - Disconnect Electric Coolant Pump                                                                                                    |
|                                                                       | <ul> <li>Your Audi dealer will disconnect power to the electric (after run) coolant pump<br/>for <u>FREE</u> to remove the safety defect and fire risk.</li> </ul>                                                                                                    |
|                                                                       | <ul> <li>The repair is available <u>NOW</u> and will take less than one (1) hour. Please contact<br/>your authorized Audi dealer now to schedule this recall work.</li> </ul>                                                                                                    |
|                                                                       | <ul> <li>For your convenience, you can visit <u>www.audiusa.com</u> and click on the "Find a<br/>Dealer" link to locate a dealer near you and schedule this work.</li> </ul>                                                                                                    |
|                                                                       | <ul> <li>Until the recall work is done, you should park outdoors as a precaution in case<br/>of a vehicle fire due to the safety defect.</li> </ul>                                                                                                    |
|                                                                       | Repair #2: Future Service Campaign to Install New Electric Coolant Pump                                                                                                    |
|                                                                       | <ul> <li>Under a Service Campaign, Audi will replace the disconnected coolant pump<br/>with a new one for <u>FREE</u>.</li> </ul>                                                                                                    |
|                                                                       | <ul> <li>New coolant pumps are expected in late December 2018.</li> </ul>                                                                                                    |
|                                                                       | • We will send you a letter when the new pumps are available. At that time, you will be able to schedule the new pump installation with your Audi dealer.                                                                                                    |
| Lease vehicles and<br>address changes                                 | If you are the lessor and registered owner of the vehicle identified in this action, the law requires you to forward this letter immediately via first-class mail to the lessee within ten (10) days of receipt. If you have changed your address or sold the vehicle, please fill out the enclosed prepaid Owner Reply card and mail it to us so we can update our records. |
| Reimbursement of<br>Expenses                                          | If you have previously paid for repairs relating to the condition described in this letter, the enclosed form explains how to request reimbursement. We would be pleased to review your reimbursement request.                                                                                                    |
| Can we assist you<br>further?                                         | If your authorized Audi dealer fails or is unable to complete this work free of charge within a reasonable time, please contact Audi Customer Experience at 1-800-253-2834 or via our "Contact Us" page at <u>www.audiusa.com</u> .                                                                                                    |
| Checking your<br>vehicle for open<br>Recalls and Service<br>Campaigns | To check your vehicle's eligibility for repair under this or any other recall/service campaign, please visit the <b>Recall/Service Campaign Lookup</b> tool at <u>www.audiusa.com</u> and enter your Vehicle Identification Number (VIN).                                                                                                    |

If you still cannot obtain satisfaction, you may file a complaint with: The Administrator, National Highway Traffic Safety Administration, 1200 New Jersey Avenue, SE., Washington, DC 20590; or call the toll-free Vehicle Safety Hotline at 1-888-327-4236 (TTY: 1-800-424-9153); or go to <a href="http://www.safercar.gov">http://www.safercar.gov</a>.

We apologize for any inconvenience this matter may cause; however we are taking this action to help ensure your safety and continued satisfaction with your vehicle.

#### Sincerely,

Audi Customer Protection

The repair information in this document is intended for use only by skilled technicians who have the proper tools, equipment and training to correctly and safely maintain your vehicle. These procedures are not intended to be attempted by "do-it-yourselfers," and you should not assume this document applies to your vehicle, or that your vehicle has the condition described. To determine whether this information applies, contact an authorized Audi dealer. ©2018 Audi of America, Inc. and Audi Canada. All Rights Reserved.

#### Subject: Safety Recall 19N4 – Electric (After Run) Coolant Pump Certain 2013-2017 Model Year Audi Vehicles with a 2.0L TFSI Gasoline Engine

Dear Audi Owner,

This notice is sent to you in accordance with the requirements of the Motor Vehicle Safety Act. Audi has decided that a defect, which relates to motor vehicle safety, exists in certain 2013-2017 model year Audi vehicles with a 2.0L TFSI gasoline engine. Our records show that you are the owner of a vehicle affected by this action.

| What is the issue?                       | In certain vehicles with a 2.0L TFSI gasoline engine, the electric (after run) coolant pump may short circuit and/or overheat, potentially leading to a vehicle fire.                                                                                                    |
|------------------------------------------|----------------------------------------------------------------------------------------------------|
| Two (2) repair<br>visits will be         | Because new coolant pumps are not available yet, Audi will perform two vehicle repairs to address the issue, as follows:                                                                                                    |
| needed to fix your                       | Repair #1: Safety Recall 19N4 - Disconnect Electric Coolant Pump                                                                                                    |
| Veniole                                  | <ul> <li>Your Audi dealer will disconnect power to the electric (after run) coolant pump for <u>FREE</u><br/>to remove the safety defect and fire risk.</li> </ul>                                                                                                    |
|                                          | <ul> <li>The repair is available <u>NOW</u> and will take less than one (1) hour. Please contact your<br/>authorized Audi dealer now to schedule this recall work.</li> </ul>                                                                                                    |
|                                          | <ul> <li>Until the recall work is done, you should park outdoors as a precaution in case of a<br/>vehicle fire due to the safety defect.</li> </ul>                                                                                                    |
|                                          | Repair #2: Future Service Campaign to Install New Electric Coolant Pump                                                                                                    |
|                                          | <ul> <li>Under a Service Campaign, Audi will replace the disconnected coolant pump with a<br/>new one for <u>FREE</u>.</li> </ul>                                                                                                    |
|                                          | <ul> <li>New coolant pumps are expected in late December 2018.</li> </ul>                                                                                                    |
|                                          | • We will send you a letter when the new pumps are available. At that time, you will be able to schedule the new pump installation with your Audi dealer.                                                                                                    |
| Lease vehicles<br>and address<br>changes | If you are the lessor and registered owner of the vehicle identified in this action, the law requires you to forward this letter immediately via first-class mail to the lessee within ten (10) days of receipt. If you have changed your address or sold the vehicle, please fill out the enclosed prepaid Owner Reply card and mail it to us so we can update our records. |
| Reimbursement<br>of Expenses             | If you have previously paid for repairs relating to the condition described in this letter, the enclosed form explains how to request reimbursement. We would be pleased to review your reimbursement request.                                                                                                    |
| Can we assist you further?               | If your authorized Audi dealer fails or is unable to complete this work free of charge within a reasonable time, please contact Audi Customer Relations Monday through Friday from 8AM                                                                                                    |

We apologize for any inconvenience this matter may cause; however we are taking this action to help ensure your safety and continued satisfaction with your vehicle.

to 8PM EST at 1-800-822-2834 or via our "Contact Audi Canada" page at www.audi.ca.

Sincerely,

Audi Customer Protection

# Campaign Work Procedure

## **19N4 Safety Recall**

# 

- Damages resulting from improper repair or failure to follow these work instructions are the dealer's responsibility and are not eligible for reimbursement under this action.
- This procedure must be read in its entirety prior to performing the repair.
- Due to variations in vehicle equipment and options, the steps/illustrations in this work procedure may not
  identically match all affected vehicles.
- Diagnosis and repair of pre-existing conditions in the vehicle are not covered under this action.
- When working during extreme temperatures, it is recommended that the vehicle be allowed to acclimate inside the shop to avoid temperature-related component damage/breakage.

## **Repair Overview**

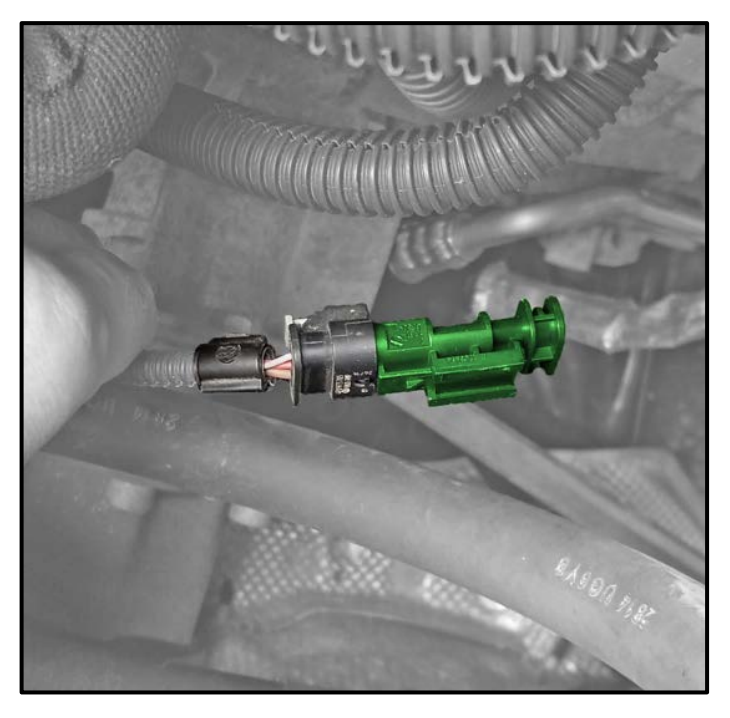

#### Criteria 01 Vehicles:

- Disconnect connector to the after run coolant pump -V51- and install a sealing plug for the wiring harness connector.
- Update ECM programming.

#### Criteria 02 Vehicles:

• Disconnect connector to the after run coolant pump -V51- and install a sealing plug for the wiring harness connector.

## **Required Parts**

| <u>Criteria</u> | <u>Quantity</u> | Part Number | Part Description |
|-----------------|-----------------|-------------|------------------|
| ALL             | 1               | 06D.198.619 | Harness Plug     |

## **Required Tools (Vehicles With Criteria 01 Only)**

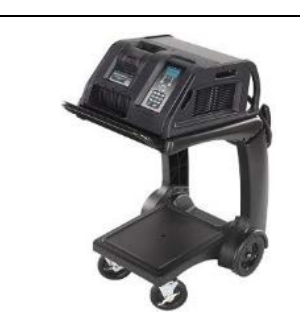

Battery Tester/Charger

- GRX3000VAS-(or equivalent)

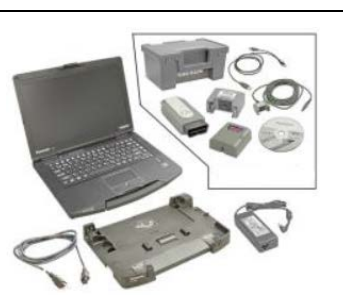

Diagnostic Tester -VAS6150X-(or equivalent)

## **Repair Instruction**

## **Section A - Check for Previous Repair**

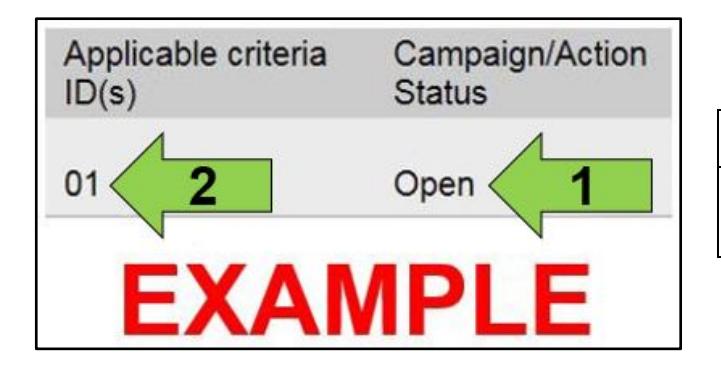

• Enter the VIN in Elsa and proceed to the "Campaign/Action" screen.

#### 

On the date of repair, print this screen and keep a copy with the repair order.

- Confirm the Campaign/Action is open <arrow 1>. If the status is closed, no further work is required.
- Note the Applicable Criteria ID <arrow 2> for use in determining the correct work to be done and corresponding parts associated.

**Proceed to Section B** 

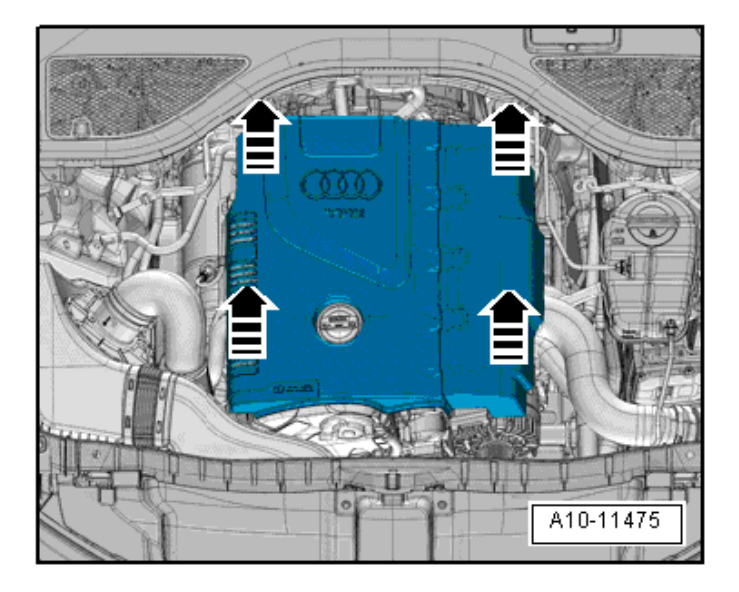

• Carefully pull the engine cover off the ball pins one after the other in direction of <arrows>. Do not pull sharply on the engine cover or pull it to one side.

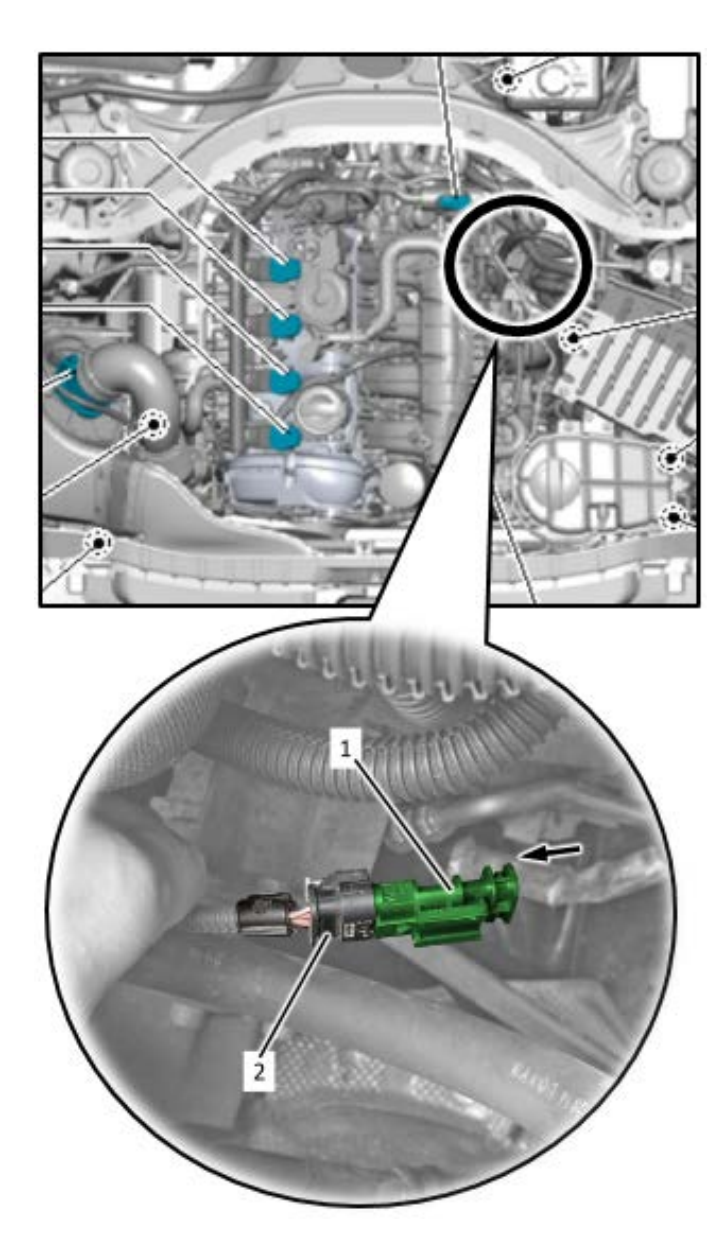

- Disconnect the connector <2> for the after run coolant pump -V51-.
- Install connector plug <1> into connector <2> in direction of <arrow> and lock the locking tab on connector <2>.

| Part Number | Part Description |
|-------------|------------------|
| 06D.198.619 | Connector Plug   |

## **I**NOTE

The connector plug and the wiring harness connector are "keyed". The plug has two locking tabs on it, but can only be installed one way. If the connector plug cannot be installed, flip it over.

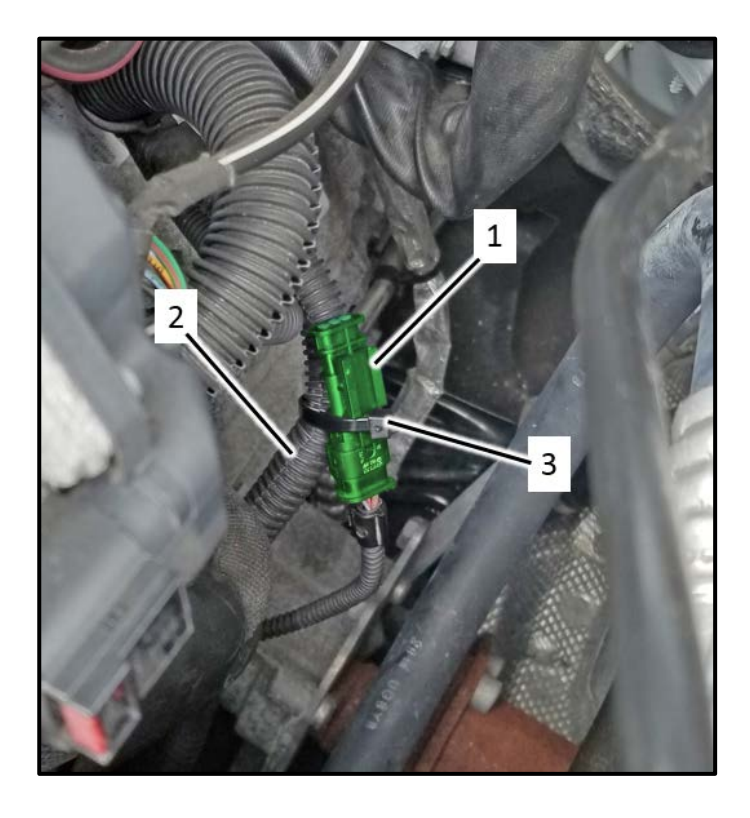

- Secure the harness plug <1> to the wiring loom <2> with the tie wrap <3>.
  - The plug should be secured in a way that does not put stress on the connector wiring harness or the wiring loom.

#### 

- The tie wrap is included with the connector plug.
- The orientation of the wiring loom <2> may vary based on model.

Vehicles with Criteria 01, Proceed to Section C. Vehicles with Criteria 02, Proceed to Section D.

## **I**NOTE

- Vehicles with Criteria 02 have not had the 19M1 performed as of the launch of this recall.
- After disconnecting the Auxiliary coolant pump -V51-, fault *P261A: Coolant Pump* "*B*" Control Circuit/Open will store in the ECM. The flash performed in Section D prevents the EPC light from illuminating due to any fault for the Auxiliary coolant pump -V51-.
- If the vehicle has Criteria 02, and the EPC light is on due to fault *P261A: Coolant Pump* "*B*" Control Circuit/Open, proceed to Section D to perform the software flash.
- In these cases, the GFF diagnostic log MUST be provided or uploaded to GFF paperless for claim validation and payment.

# Prior to launching the VAS Diagnostic Tester and starting an update, ensure the following conditions are met: The ODIS software is completely up to date. Refer to the "Alerts" section on ServiceNet home page for the current ODIS version. The battery charger is connected to the vehicle battery and remains connected for the duration of the software update. Battery voltage must remain above 12.5 volts for the duration of the software update. Failure to do so may cause the update to fail, which could result in damage to the control module. Control modules damaged by insufficient voltage will not be covered. The screen saver and power saving settings are off. Failure to do so may result in the tester entering power save mode during the software update, which could result in damage to the control module. The VAS Diagnostic Tester is plugged in using the supplied power adapters. Under no circumstances should the tester be used on battery power alone during the software update. Failure to do so may result in the tester powering off during the update, which could result in damage to the control module. Flash process through "Audi Flashing" not Guided Fault Finding (GFF). DO NOT USE Guided Fault Finding (GFF) to perform this flash. Damage caused to control modules while using GFF will not be covered. If using a Bluetooth transmitter head, it is connected to the tester with a USB cable. Performing a software update using a Bluetooth connection increases the risk of losing connection during the update, which could result in damage to the control module. It also greatly increases the time required to perform the update. Requests for additional time or parts will be denied if the GFF log shows the update was performed using Bluetooth. The Bluetooth function of the scan tool is physically switched off <see pictures below>.

VAS 6150 & VAS 6150A (Front panel behind handle)

VAS 6150B (Right side behind WIRELESS door)

VAS 6150C (Left side behind SC/EX door)

The repair information in this document is intended for use only by skilled technicians who have the proper tools, equipment and training to correctly and safely maintain your vehicle. These procedures are not intended to be attempted by "do-it-yourselfers," and you should not assume this document applies to your vehicle, or that your vehicle has the condition described. To determine whether this information applies, contact an authorized Audi dealer. ©2018 Audi of America, Inc. and Audi Canada. All Rights Reserved.

### 

Radiator Fan(s) may cycle ON high speed during the Update Process! There is a serious risk that personal injury may result if contact is made with spinning fan blades. Keep hands and all objects away from Radiator Fan(s) during Update Process!

## 

To Update-Programming using SVM, review and follow instructions in Technical Bulletin 2014603: Software Version Management (SVM) Operating Instructions.

The SVM Process must be completed in its entirety so the database receives the update confirmation response. A warranty claim may not be reimbursed if there is no confirmation response to support the claim.

- Open the hood.
- Attach the GRX3000VAS Tester/Charger (or equivalent) to the vehicle battery or underhood charging posts.

## 

When connecting the charger directly to the battery, connect the positive cable to the positive terminal of the battery and connect the negative cable to the grounding lug on the chassis. DO NOT connect the ground cable directly to negative terminal of the battery.

• Switch on the hazard warning lights.

## 

The procedure may cancel itself if the hazard warning lights are not switched on. The hazard warning lights prevent the system from switching to bus sleep mode during the update.

- Connect the VAS6150X/VAS6160X Diagnostic Tester to the vehicle.
- Start the ODIS program.
- Confirm that scan tool is communicating with the diagnostic head by USB cable.
  - If the Bluetooth or WiFi symbol is shown, then disconnect the diagnostic head from the vehicle and reconnect the USB cable to the diagnostic head and then reattach to the vehicle.

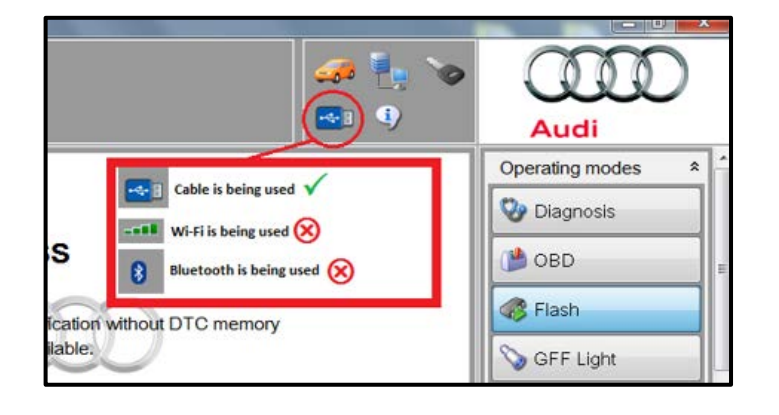

The repair information in this document is intended for use only by skilled technicians who have the proper tools, equipment and training to correctly and safely maintain your vehicle. These procedures are not intended to be attempted by "do-it-yourselfers," and you should not assume this document applies to your vehicle, or that your vehicle has the condition described. To determine whether this information applies, contact an authorized Audi dealer. ©2018 Audi of America, Inc. and Audi Canada. All Rights Reserved.

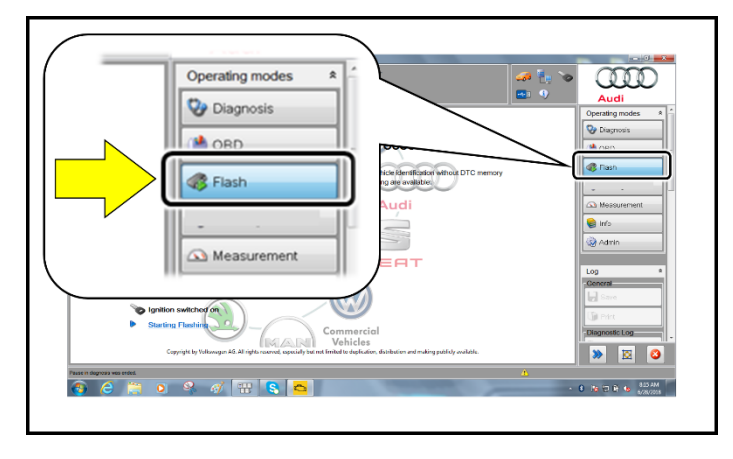

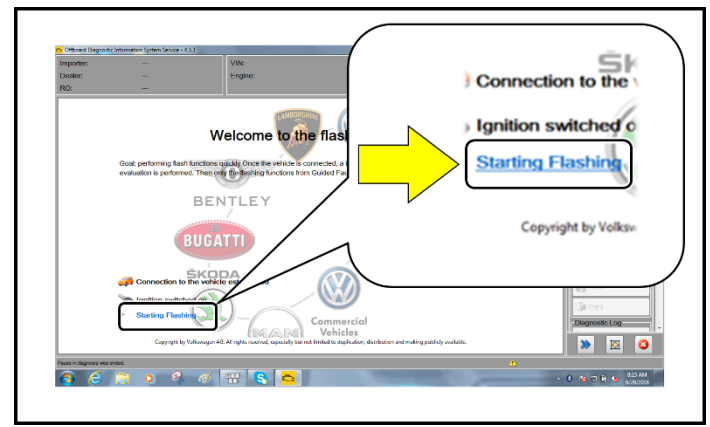

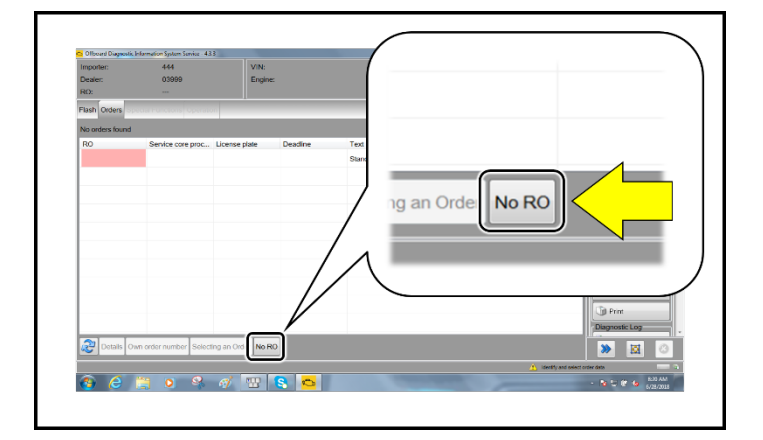

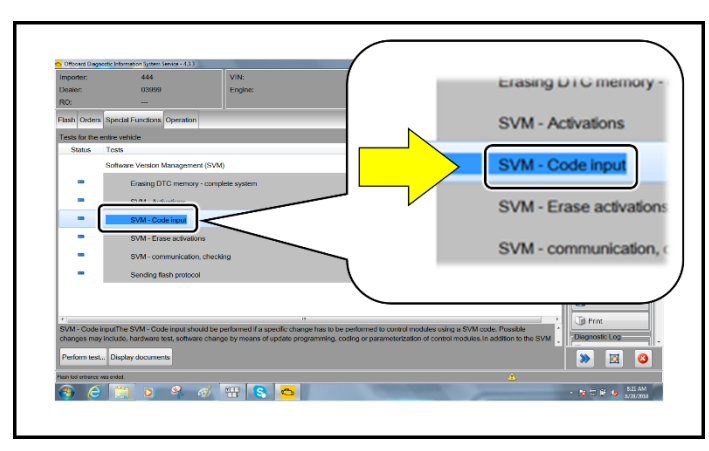

• From the home screen of the scan tool highlight "Flash".

## **I**NOTE

Operating mode "Flash" must be used. Performing this software update using "Diagnosis" (Guided Fault Finding) could result in non-payment of the claim.

• Select "Starting Flashing" and follow the onscreen prompts.

• Select "No RO".

• Highlight "SVM – Code Input".

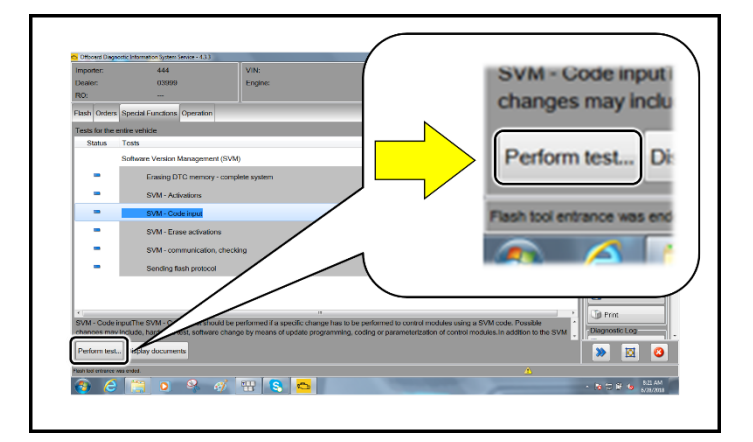

|       | 🧀 🤚 🏷    | Audi              |
|-------|----------|-------------------|
|       |          | Operating modes * |
|       | 19N4A504 | 👽 Diagnosis       |
|       | Accept   | ()) OBD           |
| / L   |          | Flash             |
|       |          | SFF Light         |
|       |          | Measurement       |
| m:    |          | 📦 Info            |
| C14.5 |          |                   |

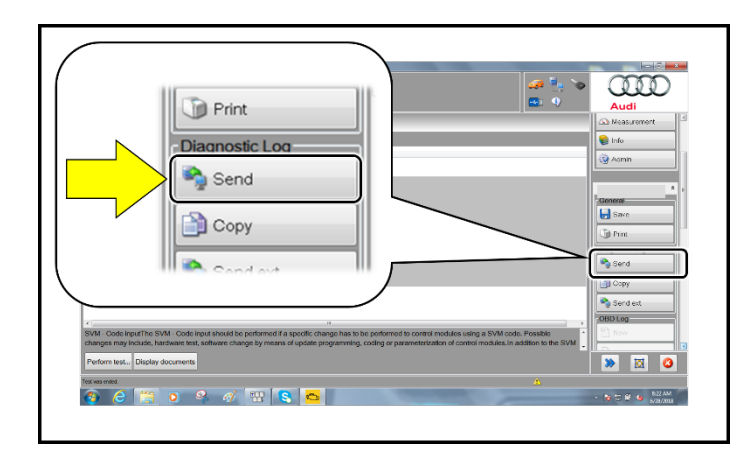

Select "Perform test".

# **I** NOTE

### Using <u>Bluetooth</u> for this action is <u>PROHIBITED</u>!

Damage caused to electronic components (e.g. ECM, TCM, etc.) during the SVM flash process is not covered.

• Enter the corrective action code (SVM code) as listed below.

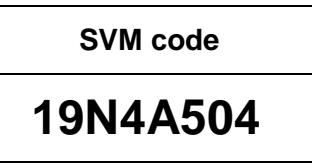

- Select "Accept".
- Follow the on-screen prompts.
- After receiving confirmation that the flash completed successfully, select "Send" to send the diagnostic protocol online.
- Follow the on-screen prompts.

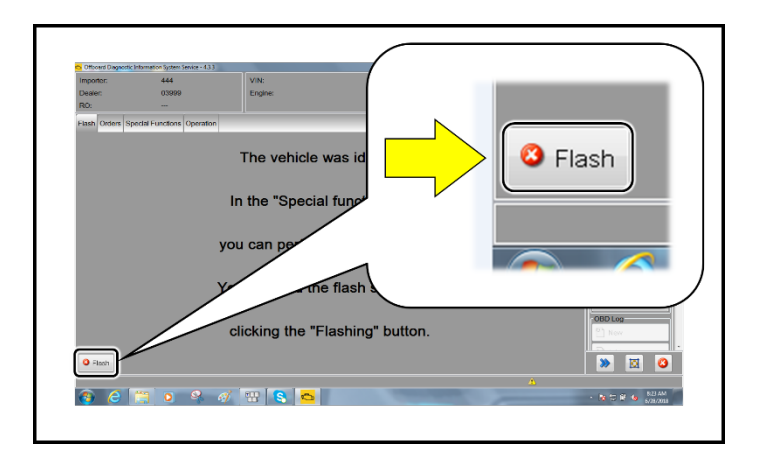

- Click "Flash" to exit the flash session.
- Proceed to Section D.

# 

- After disconnecting Auxiliary coolant pump -V51-, fault P261A: Coolant Pump "B" Control Circuit/Open will store in the ECM.
- The flash prevents the EPC light from illuminating due to any fault for the Auxiliary coolant pump -V51-.

|    | I certify that this campaign<br>has been performed in strict<br>accordance with the applicable<br>Audi repair procedure. |
|----|----------------------------------------------------------------------------------------------------|
|    | SAGA Code:                                                                                                    |
|    | Technician:                                                                                                    |
|    | Date:                                                                                                    |
| ľ  | tem#: AUD4927ENG                                                                                                    |
| -0 | DR-                                                                                                    |
| Г  | Je certifie que cette                                                                                                    |
|    | campagne de rappel a été                                                                                                 |

| Je certifie que cette         |  |
|-------------------------------|--|
| campagne de rappel a été      |  |
| exécutée suivant les strictes |  |
| directives de réparation      |  |
| d'Audi                        |  |
| Code de SAGA:                 |  |
| Technicien:                   |  |
| Date:                         |  |

Item # AUD4927FRE

- Once the campaign has been completed, the technician should stamp the repair order.
- Stamps are available for ordering through the Compliance Label Ordering Portal.

## ALL WORK IS COMPLETE